## Setting Attitude to Risk Manually

Last Modified on 25/05/2022 4:53 pm BST

To create an attitude to risk questionnaire, create a new contact or find an existing contact record.

In this example, I will search for a contact called 'Test Client 1':

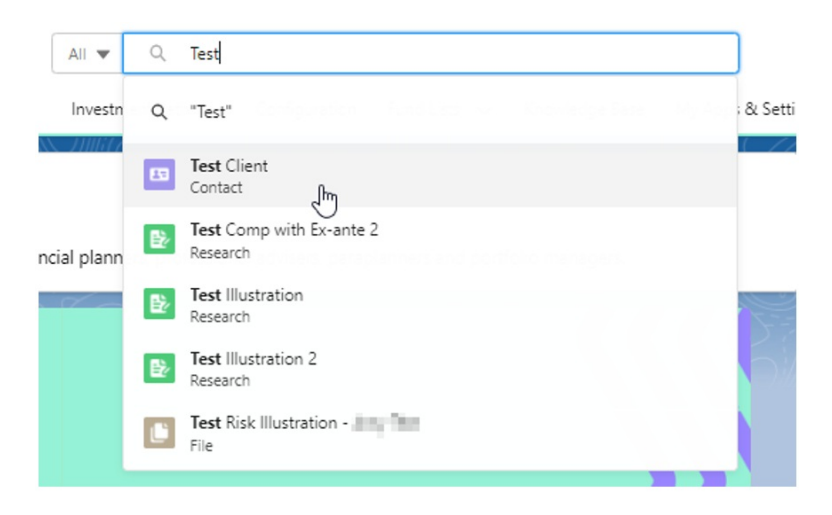

This will load up their contact record:

| All V Q. Test                                                                                                    | Settings Valuations                                                                                                    |
|----------------------------------------------------------------------------------------------------|----------------------------------------------------------------------------------------------------|
| Contact<br>Mr. Test Client         Image: Contact Owner           Title         Account Name         Prone (2) •         Email<br>test@test.com         Contact Owner           User User <u>a</u> *         Contact Owner         Image: Contact Owner         Image: Contact Owner | + Follow Edit Delete View Contact Hierarchy 💌                                                                                                    |
| Related     Details     Holdings       Image: Second contential duplicates of this Contact.     No duplicate rules are activated. Activate duplicate rules to identify potential duplicate records.                                                                                  | Recent Items (3)  Text Questionnaire Contact Any Text  Contact Any Text  Contact Any Text                                                         |
| Attitude To Risk Questionnaires (0)      New Change Owner                                                                                                    | ATRQTestAutomation     Contact Tom45 G                                                                                                    |
| Risk Illustrations (0)     New Change Owner       Research (0)     New Change Owner                                                                                                    | Activity Chatter Filters: All time + All activities + All types 🔹                                                                                 |
| Opportunities (0)                                                                                                    | Refresh • Expand All • View All                                                                                                    |
| Cases (0) New Change Owner                                                                                                    | No next steps.<br>To get things moving, add a task or set up a meeting.<br>No past activity. Past meetings and tasks marked as done show up here. |
| Off-Platform Holdings (0)      New                                                                                                    |                                                                                                    |
| Platform Holdings (0)                                                                                                    |                                                                                                    |

To create an attitude to risk questionnaire, click 'New' next to 'Attitude To Risk Questionnaire'

| Related Details Holdings                                                                                                    |                  |  |  |  |
|----------------------------------------------------------------------------------------------------|------------------|--|--|--|
| We found no potential duplicates of this Contact.  No duplicate rules are activated. Activate duplicate rules to identify potential duplicate records. |                  |  |  |  |
| Attitude To Risk Questionnaires (0)                                                                                                    | New Change Owner |  |  |  |
| Risk Illustrations (0)                                                                                                    | New Change Owner |  |  |  |
| Research (0)                                                                                                    | New Change Owner |  |  |  |

Enter the questionnaire name and click 'Save':

|                                                | New Attitude To Risk Questionnaire              |  |  |  |
|------------------------------------------------|-------------------------------------------------|--|--|--|
| Information                                    |                                                 |  |  |  |
| * Risk Questionnaire Name<br>ATR Questionnaire | Owner<br>😸 User User                            |  |  |  |
|                                                | Cancel Save & New Save Market Save              |  |  |  |
| Attitude To Risk Questionna                    | aire <u>"ATR Questionnaire</u> " was created. 🗙 |  |  |  |

This will take you back to the contact record. To complete the questionnaire or send to a client to complete, click on the name of the questionnaire:

| Attitude To Risk Ques 1 item • Sorted by Default • Updated | tionnaires (1)<br>a few seconds ago |         |   |              | \$ v          | C <sup>t</sup> New | Change Own | ner |
|------------------------------------------------------------|-------------------------------------|---------|---|--------------|---------------|--------------------|------------|-----|
| Risk Questionnaire                                         | ATR Questionnaire                   | ontact? | ~ | Risk Categ 🗸 | Risk Rating 🗸 | Default ↑          | ~          |     |
| 1 ATR Questionnaire                                        |                                     |         |   |              |               |                    |            | •   |
| 2.                                                         | Test Client                         | All     |   |              |               |                    |            |     |

Click 'Complete Manually'

| Synaptic Pathways Hore Contacts & Research & Portolio Builder & Investment Atthuets Is Risk Questionnaire  arts  Petalis  Response Response Respons | it Pathways Configuration Fund Lists V Knowledge Base My Apps & Settings Value mined will be used as a basis of comparison to ensure the final recommendation is suitable and eviden 7. I find investment matters easy to understand. Select an option v 8. I am willing to take substantial Investment risk to earn substantial refurms. Select an option v 9. I Ve little or no experience of investing in stocks, shares, or                                                                                                    | tions *AR Questionnaire V X                                                                                            |
|----------------------------------------------------------------------------------------------------|----------------------------------------------------------------------------------------------------|----------------------------------------------------------------------------------------------------|
| Articular To Rick Questionnaire ATR Questionnaire  Petalls  Rick Questionnaire  Petalls  Rick Questionnaire  Rick Questionnaire  Rick Questionnair | nined will be used as a basis of comparison to ensure the final recommendation is suitable and eviden          7.       I find investment matters easy to understand.         ?       Select an option         *       8.         1 am willing to take substantial investment risk to earn substantial refurms.         ?       Select an option         *       8.         1 am willing to take substantial investment risk to earn substantial refurms.         ?       Ve little or no experience of investing in stocks, shares, or                                                                                                    | seed. Send to Client to Complete >  Complete Menually Rel Public Category Rel Barry                                    |
|                                                                                                    | nined will be used as a basis of comparison to ensure the final recommendation is suitable and eviden          7.       I find investment matters easy to understand.         I find investment matters easy to understand.       I find investment matters easy to understand.         I am willing to take substantial investment risk to earn substantial returns.       I select an option         Select an option       I velocity         I velocity       Select an option         I velocity       Velocity         I velocity       Velocity         I velocity       Velocity         I velocity       Velocity         I velocity       Velocity         I velocity       Velocity | ced. Send to Client to Complete > O Complete Manually<br>Bits Positie Category Bits Raining                            |
| Details                                                                                                    | <ul> <li>mined will be used as a basis of comparison to ensure the final recommendation is suitable and eviden</li> <li>7. If find investment matters easy to understand.</li> <li>Select an option <ul> <li>am willing to take substantial investment risk to earn substantial returns.</li> <li>Select an option <ul> <li>v</li> </ul> </li> <li>9. Eve little or no experience of investing in stocks, shares, or</li> </ul></li></ul>                                                                                                    | Red. Send to Client to Complete >  Complete Manually Rick Profile Calegory Rick Ratin Rick Profile Calegory Rick Ratin |
| Details       Image: Comparison of the set of the set of th                                         | inined will be used as a basis of comparison to ensure the final recommendation is suitable and eviden                                                                                                    | cod Send to Client to Complete >  Complete Monually Risk Profile Category Risk Rating                                  |
| plete the following questionnaire to establish your Client's attitude towards taking risk. The risk category det  People who know me would describe me as a cautious person.  Select an option  I generally look for safer investments, even if that means lower  Select an option  Select an option  Usually it takes me a long time to make up my mind on investment decision:                                                                                                    | inined will be used as a basis of comparison to ensure the final recommendation is suitable and eviden                                                                                                    | Complete Manually                                                                                                    |
| People who know me would describe me as a cautious person.  Select an option  I feel comfortable about investing in the stockmarket.  Select an option  I generally look for safer investments, even if that means lower  Select an option  Usually it takes me a long time to make up my mind on investment decidions.                                                                                                    | 7.       I find investment matters easy to understand.         Image: Select an option       ▼         8.       I am willing to take substantial investment risk to earn substantial refurms.         Image: Select an option       ▼         9.       I've little or no experience of investing in stocks, shares, or                                                                                                    | Rid Potile Calegory Rik Rating                                                                                         |
| Select an option  I feel comfortable about investing in the stockmarket.  I feel comfortable about investing in the stockmarket.  I select an option  I generally look for safer investments, even if that means lower returns.  Select an option  V Usually it takes me a long time to make up my mind on investment decidions.                                                                                                    | I find investment matters easy to undersume.     Select an option     Select an option     V      I an willing to take substantial investment risk to earn substantial returns.     Select an option     V      I've little or no experience of investing in stocks, shares, or                                                                                                    |                                                                                                    |
| I feel comfortable about investing in the stockmarket. Select an option I generally look for safer investments, even if that means lower returns. Select an option VUsually it takes me a long time to make up my mind on investment decidions.                                                                                                    | A i am willing to take substantial investment risk to earn substantial refurns.     Select an option     V     I've little or no experience of investing in stocks, shares, or                                                                                                    |                                                                                                    |
| I feel comfortable about investing in the stockmarket.  Select an option  I generally look for safer investments, even if that means lower returns.  Select an option  Usually it takes me a long time to make up my mind on investment decidions.                                                                                                    | 8. I am willing to take substantial investment risk to earn substantial<br>returns.                                                                                                    |                                                                                                    |
| Select an option                                                                                                    | returns.<br>Select an option<br>9. I've little or no experience of investing in stocks, shares, or                                                                                                    |                                                                                                    |
| I generally look for safer investments, even if that means lower<br>returns.<br>Select an option<br>Usually it takes me a long time to make up my mind on investment<br>decisions.                                                                                                    | Select an option     Ve little or no experience of investing in stocks, shares, or                                                                                                    |                                                                                                    |
| Select an option Usually it takes me a long time to make up my mind on investment decidions.                                                                                                    | 9. I've little or no experience of investing in stocks, shares, or                                                                                                    |                                                                                                    |
| Select an option v<br>Usually it takes me a long time to make up my mind on investment<br>decidions.                                                                                                    |                                                                                                    |                                                                                                    |
| Usually it takes me a long time to make up my mind on investment decisions.                                                                                                    | investment funds.                                                                                                    |                                                                                                    |
| Usually it takes me a long time to make up my mind on investment<br>decisions.                                                                                                    | → Select an option ▼                                                                                                    |                                                                                                    |
| decisions.                                                                                                    |                                                                                                    |                                                                                                    |
|                                                                                                    | <ol> <li>I tend to be anxious about the investment decisions I've made.</li> </ol>                                                                                                    |                                                                                                    |
| Select an option                                                                                                    | Select an option                                                                                                    |                                                                                                    |
| I associate the word "risk" with the idea of "opportunity".                                                                                                    | 11. I'd rather take my chances with higher risk investments than have to                                                                                                    |                                                                                                    |
| Select an option                                                                                                    | save more.                                                                                                    |                                                                                                    |
|                                                                                                    | → Select an option ▼                                                                                                    |                                                                                                    |
| I generally prefer bank deposits to riskier investments.                                                                                                    |                                                                                                    |                                                                                                    |
| Select an option                                                                                                    | <ol> <li>I'm not comfortable with the ups and downs of stockmarket<br/>investments.</li> </ol>                                                                                                    |                                                                                                    |
|                                                                                                    | → Select an option ▼                                                                                                    |                                                                                                    |
|                                                                                                    | 1777 i                                                                                                    |                                                                                                    |
|                                                                                                    |                                                                                                    |                                                                                                    |

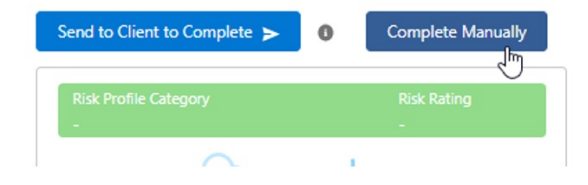

## Set the Risk Category:

|                           | Attitude to | o Risk Questior | nnaire |  |
|---------------------------|-------------|-----------------|--------|--|
|                           |             |                 |        |  |
| Risk Category             |             |                 |        |  |
| Select an Option          |             |                 |        |  |
| Very Cautious             |             |                 |        |  |
| Cautious                  |             |                 |        |  |
| Moderately Cautious (Low  | End)        |                 |        |  |
|                           |             |                 |        |  |
| Moderately Cautious (High | i End)      |                 |        |  |

Complete the Compliance Reason and 'Save'

| Attitude to                    | Risk Questionnaire |
|--------------------------------|--------------------|
| *Risk Category                 |                    |
| Moderately Cautious (High End) | •                  |
| *Compliance Reason             |                    |
| Test Compliance Reason         |                    |
|                                |                    |
|                                |                    |
|                                | Cancel Save In     |

'Set as default'. This will allow you to view the Risk Questionnaire report and use the risk questionnaire in Illustrations.

| Attitude To Risk Questionnaire ATR Questionnaire Nov 2021                                          |                                                                                                    | Delete                                                                |  |  |  |  |  |
|----------------------------------------------------------------------------------------------------|----------------------------------------------------------------------------------------------------|-----------------------------------------------------------------------|--|--|--|--|--|
| Contact Test Clients1                                                                              |                                                                                                    |                                                                       |  |  |  |  |  |
|                                                                                                    |                                                                                                    |                                                                       |  |  |  |  |  |
| E Details Kisk Questionnaire                                                                       |                                                                                                    |                                                                       |  |  |  |  |  |
| This questionnaire is completed and now locked, it can set as                                      | default for the Client or a new Attitude to Risk Questionnaire can be created.                                                        |                                                                       |  |  |  |  |  |
| 1. People who know me would describe me as a cautious person.                                      | 7. I find investment matters easy to understand.  → Select an option                                                                  | Risk Profile Category Risk Rating Moderately Cautious (High End) 4    |  |  |  |  |  |
| 2. I feel comfortable about investing in the stockmarket. → Select an option ▼                     | 8. I am willing to take substantial investment risk to earn substantial returns.                                                      | Compliance Notes<br>Test Compliance Reason                            |  |  |  |  |  |
| 3. I generally look for safer investments, even if that means lower returns.                       | Select an option     V                                                                                                    | 20 Set as default for Client                                          |  |  |  |  |  |
| Select an option     V                                                                             | investment funds.<br>→ Select an option ▼                                                                                             | Set as default for Client                                             |  |  |  |  |  |
| decisions.     ✓ Select an option     ✓                                                            | 10.         I tend to be anxious about the investment decisions I've made.           →         Select an option                       |                                                                       |  |  |  |  |  |
| 5. I associate the word "risk" with the idea of "opportunity".<br>→ Select an option ▼             | 11. I'd rather take my chances with higher risk investments than have to save more.                                                   |                                                                       |  |  |  |  |  |
| 6. I generally prefer bank deposits to riskier investments.                                        | Select an option                                                                                                    |                                                                       |  |  |  |  |  |
| Select an option                                                                                   | Select an option                                                                                                    |                                                                       |  |  |  |  |  |
|                                                                                                    |                                                                                                    |                                                                       |  |  |  |  |  |
|                                                                                                    |                                                                                                    |                                                                       |  |  |  |  |  |
| Attitude To Risk Questionnaire                                                                     | Success!                                                                                                    | Delete                                                                |  |  |  |  |  |
| Contact                                                                                            |                                                                                                    |                                                                       |  |  |  |  |  |
| Test Clients 1                                                                                     |                                                                                                    |                                                                       |  |  |  |  |  |
| - Details / Risk Questionnaire                                                                     | 3 // Kell a Nov Z - 1810 C - 2019 C - 2018 // Kell a Nov Z - 2810 C - 29 9 C                                                          | — <u> </u>                                                            |  |  |  |  |  |
|                                                                                                    |                                                                                                    |                                                                       |  |  |  |  |  |
| 1. People who know me would describe me as a cautious person. → Select an option *                 | 7.         I find investment matters easy to understand.           →         Select an option                                         | Risk Profile Category Risk Rating<br>Moderately Cautious (High End) 4 |  |  |  |  |  |
| 2. I feel comfortable about investing in the stockmarket.                                          | 8. I am willing to take substantial investment risk to earn substantial returns.                                                      | Compliance Notes<br>Test Compliance Reason                            |  |  |  |  |  |
| 3. I generally look for safer investments, even if that means lower                                | Select an option                                                                                                    |                                                                       |  |  |  |  |  |
| Select an option                                                                                   | <ol> <li>I've little or no experience of investing in stocks, shares, or<br/>investment funds.</li> <li>Catest as orticing</li> </ol> |                                                                       |  |  |  |  |  |
| <ol> <li>Usually it takes me a long time to make up my mind on investment<br/>decisions</li> </ol> | 10. I tend to be anyiour about the investment decisions live made                                                                     | ¢3                                                                    |  |  |  |  |  |
| Select an option                                                                                   | Select an option                                                                                                    |                                                                       |  |  |  |  |  |
| 5. I associate the word "risk" with the idea of "opportunity".                                     | 11. I'd rather take my chances with higher risk investments than have to<br>save more.                                                |                                                                       |  |  |  |  |  |
| 6. I generally prefer bank deposits to riskier investments.                                        | Select an option                                                                                                    |                                                                       |  |  |  |  |  |
| → Select an option ▼                                                                               | 12. I'm not comfortable with the ups and downs of stockmarket<br>investments.                                                         |                                                                       |  |  |  |  |  |
|                                                                                                    | Select an option                                                                                                    |                                                                       |  |  |  |  |  |
|                                                                                                    |                                                                                                    |                                                                       |  |  |  |  |  |